## SmartSENSOR StandAlone

# **OPERATIONS GUIDE**

Content:

**Operations Description** 

Installation Guide

Programming Manual

## Contents

| ntroduction3                                  |
|-----------------------------------------------|
| Applicability3                                |
| nstallation4                                  |
| Spacing of fittings5                          |
| Function by Default5                          |
| Start Up Test                                 |
| Programming7                                  |
| Indicator on the LCD                          |
| Programmable Options                          |
| Change Operating Modes11                      |
| Set Dimming Levels across Circles12           |
| Dimming & Max Light Level                     |
| Light Level Calibration14                     |
| IR Power Setting15                            |
| Hold Time                                     |
| Occupancy Sensing17                           |
| Day Light Dimming, or Ambient Light Sensing17 |
| Attachments:17                                |

Τ

SmartSENSOR is an Energy Efficiency Controller for LED Panels and Dimmed fittings. It uses 1-10v DC dimming technology to provide control to the connected fittings.

SmartSENSOR utilises Occupancy Sensing and Daylight Harvesting components and programming to deliver energy Efficiency and reduced power consumption.

SmartSENSOR is delivered in 2 forms:

1) SmartSENSOR LED PANEL:

These fittings are JeWoo LED Panels fitted with SmartSENSOR arrays in the edge strip. They can be mounted conventionally in a T-Bar ceiling, or be supplied with a Pendant Mounting Kit. The fittings are typically 300mm x 1200mm, 600mm x 600mm, or 600mm x 1200mm.

These units only need a 220-240Vac supply. There is no control cabling required.

2) SmartSENSOR StandAlone

This controller can be used in smaller rooms where there may be a need for only one sensor. There may be 4 -6 fittings, though the size of the room enables one sensor to amply cover the occupancy detection function. Thereby saving a quantity of sensors, while still giving ample control of the lighting. The fittings controlled need not be any type or style, as long as they are controlled by a 1-10v Dimming Driver or Dimmer

This type of controller is ideally suited to conference rooms and managers offices. Any smaller office with reduced numbers of fittings. SmartSENSOR StandAlone is also perfect for situations where the client requires lights other than LED Panels. As long as the fittings can be supplied in 1-10V Dimmed format the SmartSENSOR StandAlone will provide all the control and energy efficiency you need.

## Applicability

This document applies to <u>SmartSENSOR</u> <u>StandAlone</u>.

SmartSENSOR LED Panels are covered by a separate document.

#### Installation

SmartSENSOR StandAlone was introduced to address the need to control lights (typically already installed lights) in smaller spaces. Spaces where there were 4 or 6 fittings, and the space could be occupancy sensed by a <u>single</u>, centrally located, occupancy sensor. Following from that we could save the cost of 3 or 5 sensors (depending on numbers of installed fittings). While providing functional control similar to that provided by the SmartSENSOR system, along with similar savings in energy consumption.

The Central sensor module performs the same occupancy and ambient light sensing as in the LED Panel mounted version. However its centralized control is spread to the other fittings through control cabling. The Control cabling is either existing or will need to be added. The advantage of this type of system, is that all of the work for installation can be performed in the ceiling space, near the existing fittings.

The Central Sensor is supplied with I/R Transmission capability. (But, you said there is only need for 1 sensor? So why would it need to communicate?) We have found in practice that there are some instances, where smaller rooms with a small number of fittings, still need 2 sensors to get good occupancy coverage. Allowing for furniture and other I/R obstacles. Therefore we have maintained I/R transmission and receipt as integral functions of these sensors as well. There are several things to consider:

#### The Lighting Level within the Space

The plan for lighting layout should be completed by a suitably qualified person using a Lighting Design program. This program will take into account the light fitting characteristics as contained in the .ies file. Along with making allowance for wall ceiling and floor colours, ambient light contribution, and all the factors which influence the amount of light required in a given space. The program will ensure the lights are placed to deliver the required overall specified lighting level. The fittings may be existing and therefore this planning will not be required. The .ies file for any fitting available by contact with the JeWoo Marketing Staff.

#### Floor Coverings

Light colour solid surfaces will serve best the interfitting communication. Carpets must be short pile.

#### Furniture placement

Furniture placement may effect the operation of the system and will need to be tried and tested to ensure best location and system operation.

## **Spacing of fittings**

SmartSENSORs will operate at up to 3.0metre ceiling heights and a maximum spacing of 3.6metres, measured from the centre of the sensors. (That is, not from the centre of the fitting, but from the centre of the sensor)

| Mounting | Spac                              |     |                     |
|----------|-----------------------------------|-----|---------------------|
| Height   | Height Fixture to Fixture to Wall |     | Average Illuminance |
| 2.5m     | 2.4                               | 1.2 | 436 lx              |
| 2.5m     | 3                                 | 1.5 | 285lx               |
| 3.0m     | 2.4                               | 1.2 | 424 lx              |
| 3.0m     | 3                                 | 1.5 | 278 lx              |
| 3.5m     | 2.4                               | 1.2 | 411 lx              |
| 3.5m     | 3                                 | 1.5 | 272 lx              |

All Measurements in Metres

## **Function by Default**

The SmartSENSOR StandAlone modules are supplied with customized setting mode. For optimizing Light Level and Holding time etc., Each needs to be programmed with a selected Operating Mode. Refer to Operating Mode Option.

Light Sensor is disable.

## **Start Up Test**

When the Standalone is first powered up, it is necessary for the installer to initiate a short self test to ensure proper operation and connection of the fitting it controls.

The work is best done at night when no ambient light interferes with the process.

#### To initiate the Self Test :

| PRESS    | DISPLAY                                                                                                    | COMMENTS                                                                                                    |
|----------|----------------------------------------------------------------------------------------------------|----------------------------------------------------------------------------------------------------|
| FUNCTION | Keep Pressing (press Press<br>Pressetc) until the Big Digit flashes <b>1</b>                                                                                | Big Digit Flashes <b>1</b> directly in<br>case Press "Function key" for<br>initial set up after opening box |
| SEND     | SEND image flashes for 1 second<br>Fitting's RED LED Flashes 2 times and the<br>indicator stay on during the test to show to<br>show "Programming Received" | This runs the self-test on an individual fitting                                                            |
| BRCST    | SEND image flashes for 1 second<br>Fitting's RED LED Flashes 2 times and the<br>indicator stay on during the test to show<br>"Programming Received"         | Broadcast to other fittings if required                                                                     |

Once running, the SelfTest will:

- 1) Take its output to 100%
- 2) The output then goes to off for one second
- 3) Switches back to On at 100%
- 4) Dims from 100% to 10% and from 10% to 100% over 30 seconds
- 5) The luminaire then resumes operation at 100% brightness
- 6) The Light sensor is now set up automatically.
- 7) Sensor Module LED Indicator will be off at the end of the Start Up Test process.
- 8) In case of BRCST, Intercommunication testing is also carried out.

After this is complete, the unit will need to be programmed for Operating Mode by an operator.

| PRESS | DISPLAY                                                                                                    | COMMENTS                                                                                      |
|-------|----------------------------------------------------------------------------------------------------|-----------------------------------------------------------------------------------------------|
| SCENE | Big Digit flashes <b>2</b>                                                                                    |                                                                                               |
| or V  | 4 <sup>th</sup> Digit steps <b>0-9</b>                                                                        | Step through to the Operating<br>Mode required. Refer to the list of<br>Operating Modes below |
| SEND  | SEND image flashes for 1 second<br>Fitting's RED LED Flashes 2 times to show<br>"Programming Received"        | This programs an individual fitting                                                           |
| BRCST | SEND image flashes for 1 second<br>Fitting's RED LED Flashes for 60 seconds to<br>show "Programming Received" | Broadcast to other fittings if required                                                       |

Note : during the broadcast, it is inactivated to receive another function signal.

CONGRATULATIONS ! .... You have completed all the necessary programming for the normal operation of the fitting and its nearby neighbours.

All programming of the fittings is performed with a Remote Control Handpiece. This device will allow the user to change some of the parameters of the system to tailor performance to suit the specific needs of the client.

In addition to programming, the Remote Handpiece is a handy manual operating tool. **The Remote enables the user to switch the fitting ON and OFF, as well as dimming.** 

#### Dimming all the lights in the room is easy.

| PRESS | DISPLAY                                                                                                    | COMMENTS                                                                         |
|-------|----------------------------------------------------------------------------------------------------|----------------------------------------------------------------------------------|
| ¢     | Big Digit flashes <b>7</b>                                                                                                    |                                                                                  |
| or 🔽  | Display is fully lit. There is no indication of movement in dimming level other than the state of the light fitting you are adjusting. | Use keys to set the light to the desired level.                                  |
| SEND  | SEND image flashes for 1 second<br>Fitting's RED LED Flashes 2 times to show<br>"Programming Received                                  | This programs an individual fitting.<br>The dimming level is set as<br>adjusted. |
| BRCST | SEND image flashes for 1 second<br>Fitting's RED LED Flashes for 60 seconds to<br>show "Programming Received"                          | Broadcast to other fittings if required                                          |

Note : In case Photo Sensor and Motion sensor were set up as "ON", then they become temperately disable for 1 minute after setting dimming function.

## **ON & OFF**

To switch the fitting 'ON' and 'OFF' simply press the appropriate button

| PRESS | DISPLAY                                                                                                    | COMMENTS                                                                                                    |
|-------|----------------------------------------------------------------------------------------------------|----------------------------------------------------------------------------------------------------|
| 0     | Big Digit flashes <b>O</b>                                                                                    | Use keys to set the light to the desired level ON or OFF.                                                                                                    |
| SEND  | SEND image flashes for 1 second<br>Fitting's RED LED Flashes 2 times to show<br>"Programming Received         | This programs an individual fitting.<br>Occupancy and Ambient light<br>Sensors are disabled.<br>They must be reset to 'ON' to<br>allow the fitting to perform<br>automatically |
| BRCST | SEND image flashes for 1 second<br>Fitting's RED LED Flashes for 60 seconds to<br>show "Programming Received" | Broadcast to other fittings if required                                                                                                    |

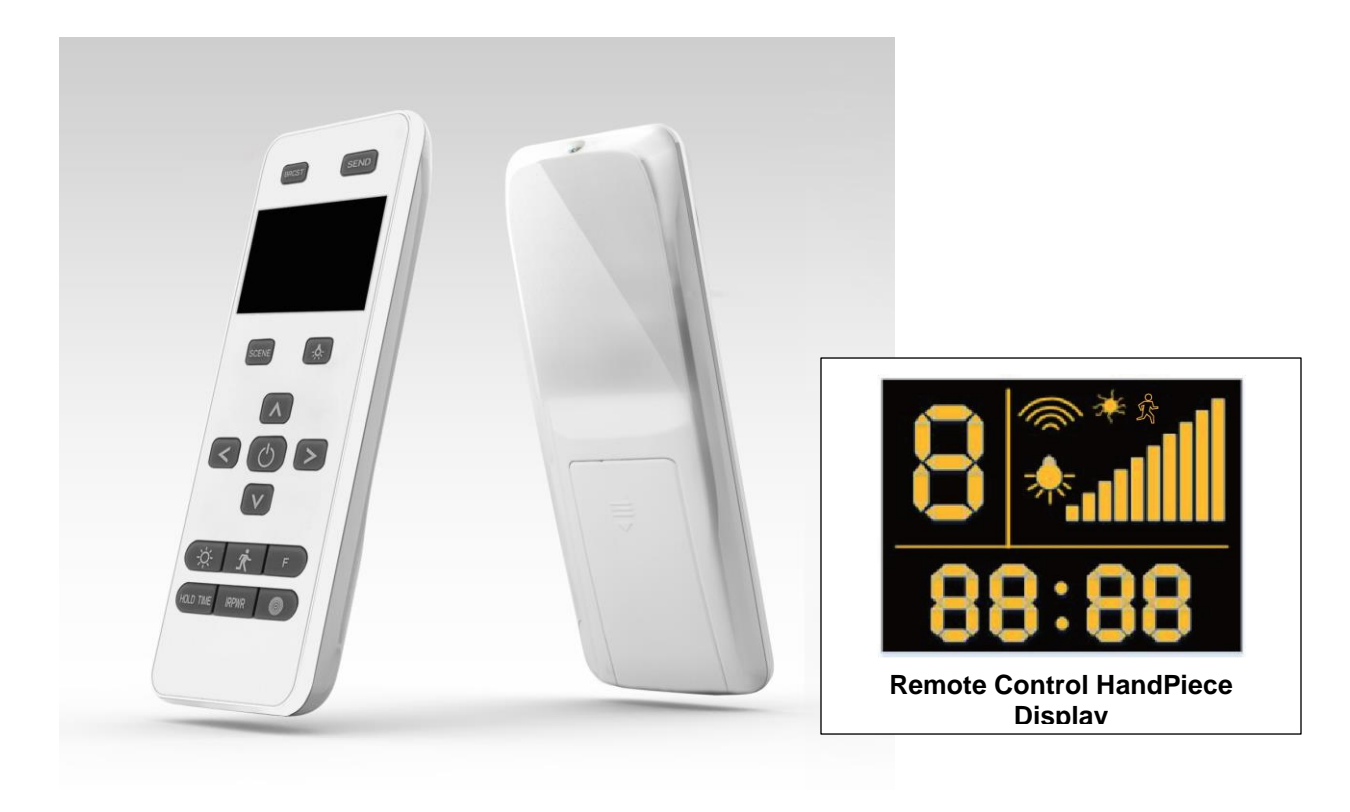

| Symbol | Purpose                                               | Operation                                                                                                    |
|--------|-------------------------------------------------------|----------------------------------------------------------------------------------------------------|
| SCENE  | For Operating Mode selection                          | Short pressing once within one second to advance next scene and<br>Enables selection of the appropriate programming function.<br>Use the, $\blacktriangle$ , $\blacktriangledown$ , keys to change the required programming option<br>cycling :<br>(up count) 0->1 $\rightarrow$ 2 $\rightarrow$ 3 $\rightarrow$ $\rightarrow$ 9<br>or (down count)9 $\rightarrow$ 8 $\rightarrow$ 0Once Selected it is necessary to Press SEND<br>to upload the programming to the Fitting OR BROADCAST if<br>necessary to send the program to all units in the defined area |
|        | For <b>MAX_LEVEL</b><br>programming                   | Short pressing once within one second to advance next percentage<br>and cycling :<br>(up count) 10->20>100<br>or (down count) 100->90 $\rightarrow$ 80 $\rightarrow$ $\rightarrow$ 10e Selected it is necessary to<br>Press SEND to upload the programming to the Fitting OR BROADCAST<br>if necessary to send the program to all units in the defined area                                                                                                    |
|        | Selects digit of the Display<br>that will be adjusted | Used for a variety of programming parameter adjustments.<br>Changes the digit of the display that will be altered                                                                                                    |

8

|            | <u>Non programming mode</u> :<br>Dimmer buttons                                                                                  | Non programming mode :<br>Dimmer buttons. Allowing the Dimmer to be adjusted up or down                                                                                                    |
|------------|----------------------------------------------------------------------------------------------------|----------------------------------------------------------------------------------------------------|
|            | <u>Programming Mode</u> :<br>Increase or Decrease set<br>level of selected<br>parameter                                          | Used for a variety of programming parameter adjustments. Changes the value of the selected digit. Cycling from 9 to 0 by ▼ key or from 0 to 9 by ▲ key for selected digit                                                                                      |
| IRPWR      | For increasing or<br>decreasing Infrared power                                                                                   | Use the, ▶, ◀, keys to select digits to change<br>Use the, ▲, ▼, keys to change the IR power level the parameter.<br>Parameter is from 1 to 31 as maximum power.                                                                                               |
| SEND       | For sending the<br>programme parameter<br>values and commands by<br>IR to SENSOR module                                          | Pressing once this key to send<br>The LED send display will flash for 1 second. The Fitting's RED LED will<br>Flash two times to show it has received programming                                                                                              |
| 業          | To enable/disable photo<br>sensor                                                                                                | Press once to enable if it is disable (icon appears on the LCD screen).<br>Pressing again this key to disable.<br>Once Selected it is necessary to Press SEND to upload the<br>programming to the Fitting                                                      |
| No.        | To enable/disable motion sensor                                                                                                  | Press once to enable if it is disable (icon appears on the LCD screen).<br>Press again to disable.<br>Once Selected it is necessary to Press SEND to upload the<br>programming to the Fitting                                                                  |
| $\bigcirc$ | To toggle lighting status of<br>luminaire                                                                                        | On / Off Lighting Fitting.<br>Use send to turn on/off 1 fitting or BRCST on / off All fittings in the<br>area.                                                                                                    |
| BRCST      | To broadcast parameters,<br>previously set in a single<br>fitting, to all luminaires by<br>transmitting from sensor<br>to sensor | Pressing causes the programming entered to a fitting to be broadcast<br>from the receiving fitting to all other fittings in the defined area.<br>SEND image flashes for 1 second<br>Fitting's RED LED Flashes for 60 seconds to show "Programming<br>Received" |
| HOLD TIME  | To control the period of<br>lights stay ON after the<br>last occupancy trigger                                                   | Press to enter in to holding time<br>Use the, ▶, ◀, keys to select digits to change<br>Use the, ▲, ▼, keys to change the levels of the selected digits<br>Use SEND to 1 fitting or BRCST All fittings in the area.                                             |
|            | To enter into/finish<br>setting the percentage<br>dimmed value to apply for<br>a Circle level.                                   | Press to enter into Circle Level setting function.<br>Use the, ▶, ◀, keys to select digits to change<br>Use the, ▲, ▼, keys to change the levels of the selected digits<br>Terminate percentage setting if no arrow key is pressed within 60<br>seconds.       |

T

### **INDICATORS ON THE LCD**

| Symbol    | Name                     | Purpose                                                                            | Display Range            | Default |
|-----------|--------------------------|------------------------------------------------------------------------------------|--------------------------|---------|
| 8         | Function                 | One digit display for Scene<br>Indication                                          | 0~9                      | -       |
| ((((      | SEND IMAGE               | Turns ON for 1 second flash after<br>pressing send key                             | -                        | -       |
|           | LUMINOUS<br>OUTPUT SCALE | Ten scale line bar for Luminous<br>Output Percentage                               | 10 ~ 100 (%) step by 10% | 100 (%) |
| MOB • OOs |                          | These indicators have several<br>uses, depending on what is<br>being programmed    |                          |         |
| 総         | Photo Sensor<br>State    | This indicator will be displayed, If<br>photo sensor is enabled.<br>Otherwise Off. | _                        | -       |
| CFZ       | Motion Sensor<br>State   | This indicator will be displayed, If<br>Motion sensor is enabled.<br>Otherwise Off | _                        | _       |

#### **Programmable Options**

The Parameters that can be changed follow: Change operating Modes Set Dimming Levels across Circles Hold Time for Full Level Maximum Light Level IR Output Power Level Dim Individual fittings (or a whole group) Ambient and Occupancy Sensing Operation

I

## **Change Operating Modes**

It is possible to change the mode operation of just one fitting or if required any number of fittings in a defined location.

| PRESS | DISPLAY                                                                                                    | COMMENTS                                                             |
|-------|----------------------------------------------------------------------------------------------------|----------------------------------------------------------------------|
| SCENE | Big Digit flashes <b>2</b>                                                                                    |                                                                      |
| or V  | 4 <sup>th</sup> Digit steps <b>0-9</b>                                                                        | Step through to the Operating Mode required. Refer to the list below |
| SEND  | SEND image flashes for 1 second<br>Fitting's RED LED Flashes 2 times to show<br>"Programming Received         | This programs an individual fitting                                  |
| BRCST | SEND image flashes for 1 second<br>Fitting's RED LED Flashes for 60 seconds to<br>show "Programming Received" | Broadcast to other fittings if required                              |

## **OPERATING MODE OPTIONS**

|                    | Hold   | Max   | Circle | Circle | Circle | Circle | Circle | Circle | Circle | Circle | Circle | Lowlight | Lowlight  |
|--------------------|--------|-------|--------|--------|--------|--------|--------|--------|--------|--------|--------|----------|-----------|
|                    | Time   | level | 1      | 2      | 3      | 4      | 5      | 6      | 7      | 8      | 9      | Level    | Hold Time |
| 0.User-defined     | 10s    | 100%  | 90%    | 0%     | 0%     | 0%     | 0%     | 0%     | 0%     | 0%     | 0%     | 7%       | 5s        |
| 1.Open Floor       | 30s    | 100%  | 40%    | 10%    | 0%     | 0%     | 0%     | 0%     | 0%     | 0%     | 0%     | 10%      | 5s        |
| 2.Corridor         | 30s    | 100%  | 10%    | 0%     | 0%     | 0%     | 0%     | 0%     | 0%     | 0%     | 0%     | 10%      | 5s        |
| 3.Closed Office    | 15 min | 100%  | 80%    | 10%    | 10%    | 10%    | 10%    | 10%    | 10%    | 10%    | 10%    | 10%      | 15s       |
| 4.All on all times | 10 min | 100%  | 100%   | 100%   | 100%   | 100%   | 100%   | 100%   | 100%   | 100%   | 100%   | 100%     | 10s       |
| 5.Amenities        | 10 min | 100%  | 100%   | 50%    | 50%    | 10%    | 10%    | 10%    | 10%    | 10%    | 10%    | 10%      | 5s        |
| 6.super saver      | 5 min  | 100%  | 100%   | 40%    | 10%    | 0%     | 0%     | 0%     | 0%     | 0%     | 0%     | 10%      | 5s        |
| 7.Close&Tight      | 10 min | 100%  | 50%    | 0%     | 0%     | 0%     | 0%     | 0%     | 0%     | 0%     | 0%     | 10%      | 10s       |
| 8.No windows       | 15 min | 100%  | 100%   | 80%    | 80%    | 40%    | 10%    | 10%    | 10%    | 10%    | 10%    | 10%      | 15s       |
| 9. Warehouse       | 15min  | 100%  | 100%   | 70%    | 40%    | 10%    | 10%    | 10%    | 10%    | 10%    | 10%    | 10%      | 10s       |

#### Note

All the parameters are editable by user only in User-defined mode.

ONLY Hold time and Max level can be changed by user in rest of 9 modes from no. 1 to 9.

I

## **Set Dimming Levels across Circles**

Dimming levels are set by the Operating Mode that the fitting operates within. However a User may wish to change the dimming levels to suit a specific need. Any or all of the Circle Dimming Levels can be changed. This is how the fittings work within the circles:

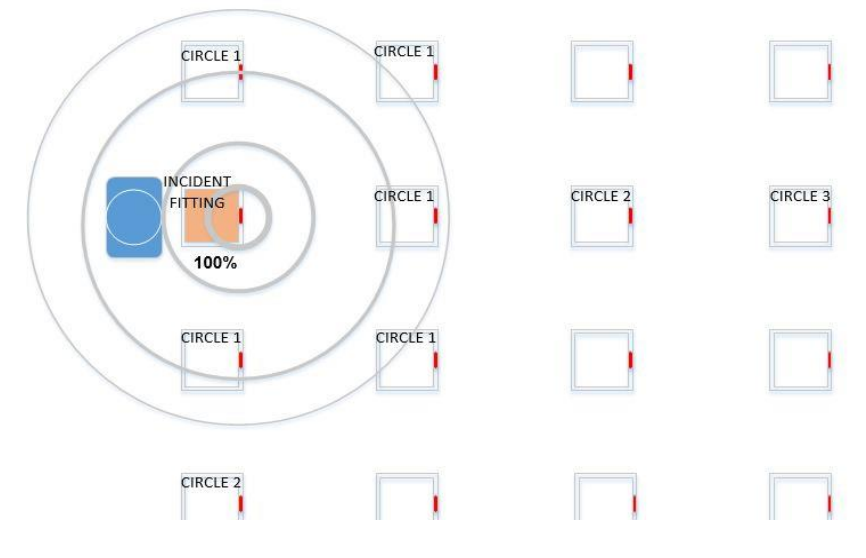

There are 9 possible Circles.

| PRESS | DISPLAY                                            | COMMENTS                          |
|-------|----------------------------------------------------|-----------------------------------|
|       | Big Digit flashes <b>3</b>                         |                                   |
| or    | Selected digit flashes                             | Left and Right to Move between    |
|       | <b>1000</b> – for the circle to adjust             | the digits                        |
|       | <b>1000</b> – for the 'percentage' digit to adjust |                                   |
| or C  | Selected Digit stens <b>1-9</b>                    | Select the leftmost digit and     |
|       |                                                    | choose which circle to adjust.    |
|       |                                                    | I nen select each other digit, to |
|       |                                                    | dimming                           |
|       | When you have the required percentage              |                                   |
|       | Eg: Circle 3 at 50% would display <b>3050</b>      |                                   |
|       | Or, Circle 3 at 100% would display <b>3100</b>     |                                   |
| SEND  | SEND image flashes for 1 second                    | This programs an individual       |
| SEIVE | Fitting's RED LED Flashes 2 times to show          | fitting                           |
|       | Programming Received                               |                                   |
| BBCST | SEND image flashes for 1 second                    | Broadcast to other fittings if    |
| BICST | Fitting's RED LED Flashes for 60 seconds to show   | required                          |
|       | "Programming Received"                             |                                   |

## **Dimming & Max Light Level**

The Maximum Light Level is a set point which can be changed by the user. It is used to prevent a fitting from being switched on at (dimmed to) a level above the set value. This can be used for Lumen Maintenance or to ensure extra savings in areas where there is too much light provided by the powered lighting. To be clear, if the fitting is set to a Maximum value of say 40% and the fitting is triggered for Occupancy (it would normally turn on to 100%) it will switch on to 40%.

It is also the method by which the user will dim the lights in his room to a set level. For example in a conference room to dim the fittings to a set level for a projector to be used, one dims the first fitting and then presses broadcast to make all the fittings change.

| PRESS | DISPLAY                                                                                                    | COMMENTS                                                  |
|-------|----------------------------------------------------------------------------------------------------|-----------------------------------------------------------|
|       | Big Digit flashes <b>7</b>                                                                                    |                                                           |
| or 💌  | The Luminous Bar Graph will change as lighting level is adjusted.                                             | Select the required dimming level. (Maximum dimmed level) |
|       |                                                                                                    |                                                           |
| SEND  | SEND image flashes for 1 second<br>Fitting's RED LED Flashes 2 times to show<br>"Programming Received         | This programs an individual fitting                       |
| BRCST | SEND image flashes for 1 second<br>Fitting's RED LED Flashes for 60 seconds to show<br>"Programming Received" | Broadcast to other fittings if required                   |

To change the programming of this option, stand beneath the fitting to be changed

If necessary that all the fittings in this area have the same programming, press the BRCST button. All fittings in the area will flash their LED indicators for 60 seconds

## **Light Level Calibration**

When a building is being constructed, the designer will nominate the required level of Lux to be present in each area. The values may vary from area to area depending on the type of activity carried out in that space. To set this type of variable, the work is best done at night. When no ambient light interferes with the process.

Go to a convenient light in the area to be adjusted.

| PRESS    | DISPLAY                                                                                                    | COMMENTS                                                                            |
|----------|----------------------------------------------------------------------------------------------------|-------------------------------------------------------------------------------------|
| FUNCTION | Keep Pressing (press Press Pressetc)<br>until the Big Digit flashes <b>5</b>                                                                                                    | The display will start at 1 and then<br>step through to 9 with each<br>button press |
|          | The system takes the light level reading from the<br>inbuilt photo sensor. This represents the set level<br>for lighting, used in the calculation of the ambient<br>light level performance | This is a self driven process and requires no input from the user                   |
| SEND     | SEND image flashes for 1 second<br>Fitting's RED LED Flashes 2 times to show<br>"Programming Received                                                                                       | This programs an individual fitting                                                 |
| BRCST    | SEND image flashes for 1 second<br>Fitting's RED LED Flashes for 60 seconds to show<br>"Programming Received"                                                                               | Broadcast to other fittings if required                                             |

This program stores the high level set point used later in Lumen maintenance, and Ambient light sensing.

If necessary that all the fittings in this area have the same programming, press the BRCST (Broadcast) button. All fittings in the area will flash their LED indicators for 60 second

## **IR Power Setting**

Out of the Box the fittings come with the IR Power set to maximum.

The IR Power driver has a 31 position energy range. Factory Default is Max power on '31'.

It is possible that with excellent floor and ceiling conditions the signal from the incident fitting (the one that gets "occupancy triggered") is received across more than 1 row of fittings. 2 rows might be performing the same function.

The user can alter the I/R level to adjust the sensitivity of the system Go to a convenient light in the area to be adjusted.

| PRESS | DISPLAY                                                                                                    | COMMENTS                                                                                                    |
|-------|----------------------------------------------------------------------------------------------------|----------------------------------------------------------------------------------------------------|
| IRPWR | the Big Digit flashes <b>6</b>                                                                                         |                                                                                                    |
| or 🔽  | Selected digit flashes<br><b>00:31</b> – for the 'percentage' digit to adjust<br>First 2 (Leftmost) digits always = 00 | Use the UP and DOWN keys to<br>increase or reduce the IR<br>power value. The value is<br>between 01 and 31<br>Default is Maximum strength,<br>31. |
| SEND  | SEND image flashes for 1 second<br>Fitting's RED LED Flashes 2 times to show<br>"Programming Received                  | This programs an individual fitting                                                                                                    |
| BRCST | SEND image flashes for 1 second<br>Fitting's RED LED Flashes for 60 seconds to show<br>"Programming Received"          | Broadcast to other fittings if required                                                                                                    |

If necessary that all the fittings in this area have the same programming, press the BRCST (Broadcast) button. All fittings in the area will flash their LED indicators for 60 seconds

## **Hold Time**

The Hold time, the period the lights stay ON after the last occupancy trigger event, is set initially by the Operating mode selected. The User may want to make the time longer of shorter to suit a specific need. To Change this value is simple.

| PRESS     | DISPLAY                                                                                                    |                                                                              | COMMENTS                                                                                              |                                                                                                    |
|-----------|----------------------------------------------------------------------------------------------------|------------------------------------------------------------------------------|----------------------------------------------------------------------------------------------------|----------------------------------------------------------------------------------------------------|
| HOLD TIME | the Big Digit flashes <b>4</b>                                                                                |                                                                              |                                                                                                    |                                                                                                    |
|           | Selected digit flashes                                                                                        |                                                                              | Left and Right to Move                                                                                |                                                                                                    |
|           | 0000<br>LeftMost<br>Digit<br>does not<br>appear<br>Example : 15<br>display: 02                                | 0000<br>equates to<br>time <u>value</u><br>1=Seconds<br>2=Minutes<br>3=Hours | <b>0000</b><br>equates to<br>time <u>amount</u><br>Maximum:<br>S = 59<br>M = 59<br>H = 23<br>me would | between the digits                                                                                                    |
| or 🔽      | S                                                                                                    | Selected Digit ste                                                           | ps <b>0-9</b>                                                                                         | Select the leftmost digit and<br>choose which circle to adjust.<br>Then select each other digit, to<br>load an appropriate time |
| SEND      | SEND image flashes for 1 second<br>Fitting's RED LED Flashes 2 times to show<br>"Programming Received         |                                                                              | This programs an individual fitting                                                                   |                                                                                                    |
| BRCST     | SEND image flashes for 1 second<br>Fitting's RED LED Flashes for 60 seconds to show<br>"Programming Received" |                                                                              | Broadcast to other fittings if required                                                               |                                                                                                    |

## **Occupancy Sensing**

The remote Handpiece can be used to permanently disable the Occupancy sensor in one fitting, or all of the fittings in the room.

| PRESS | DISPLAY                                                                                               | COMMENTS                                                                                                    |
|-------|----------------------------------------------------------------------------------------------------|----------------------------------------------------------------------------------------------------|
| °F    | the Big Digit flashes <b>9</b>                                                                        | The Display will show running<br>man Icon On and Off.<br>When the correct Indication<br>matches the User<br>requirements, go on to the<br>next step |
| SEND  | SEND image flashes for 1 second<br>Fitting's RED LED Flashes 2 times to show<br>"Programming Received | This programs an individual<br>fitting. In this case the<br>Occupancy Sensor will be<br>enabled or disabled                                         |

Both the Ambient light Sensor and the Occupancy sensor have to be re-enabled by the user when needed.

## Day Light Dimming, or Ambient Light Sensing

The normal state of this control is "ON". When the light fitting is turned on by an Occupancy Trigger, and the fitting has stabilized, the ambient light senor will be continually checking the lighting level and adjusting the light fitting output. 'The Sensor continually checks the amount of ambient light. If there is sufficient light available, the fitting will be dimmed towards "OFF".

The Light can turn off completely if there is abundant ambient light. Dropping ambient lighting levels will cause the light to switch back on to ensure the lighting level required is continuously delivered.

| PRESS | DISPLAY                                                                                               | COMMENTS                                                                                                    |
|-------|----------------------------------------------------------------------------------------------------|----------------------------------------------------------------------------------------------------|
| *     | the Big Digit flashes <b>8</b>                                                                        | The Display will show sun Icon<br>On and Off.<br>When the correct Indication<br>matches the User<br>requirements, go on to the<br>next step |
| SEND  | SEND image flashes for 1 second<br>Fitting's RED LED Flashes 2 times to show<br>"Programming Received | This programs an individual<br>fitting. In this case the<br>Occupancy Sensor will be<br>enabled or disabled                                 |

To alternate the state of the Ambient light Sensor, Go to a convenient light in the area to be adjusted.

Both the Ambient light Sensor and the Occupancy sensor have to be re-enabled by the user when needed.

## **Attachments:**

- 1 ) Smart Sensor Stand Alone Installation Instructions
- 2) Technical Data

| TECHNICAL ELEMENT                          | COMMENTS                                          |
|--------------------------------------------|---------------------------------------------------|
| Power Supply                               | 220 – 240V AC, 50/60Hz                            |
| Ambient Temperature                        | -20°C+45°C                                        |
| Degree of Protection                       | IP20 when installed in Luminaire                  |
| Protection Against Contact with Live Parts | Provided by the Fitting and covers                |
| Protection Class                           | 11                                                |
| Product Environment for Use                | Indoor with maximum recommended ceiling height of |
|                                            | 3.7m                                              |
| Power Consumption                          | Consumption during operation : Depending on       |
|                                            | Number and type of connected fittings             |
|                                            | Maximum 10 fittings 1-10v DC                      |
|                                            | Sleep Mode : < 1 watt                             |
| Load Contact                               | Output :                                          |
|                                            | Control Module: 1-10V DC 10mA Max                 |
| Sensor Module Connection                   | Via 8 way cable (Supplied)                        |
| EMC Compliance                             |                                                   |
| Electrical Safety Compliance               |                                                   |
| Field Serviceable Parts                    |                                                   |
| Qualified Ballast / Lamp List              |                                                   |

#### **CONTROLLER WIRING**

| Connector | Label            | Connects to                                  | Notes                                                                                                    |
|-----------|------------------|----------------------------------------------|----------------------------------------------------------------------------------------------------|
| J7        | L                | Mains Supply                                 | Two connections are provided for Wiring<br>Convenience                                                                                                    |
| J5        | SWL              | The Ballast Mains Supply - Live              | This is the Switched Live to power the attached and controlled fittings. It is switched off to save power in Standby                                                  |
| J5 & J7   | Ν                | Mains Supply - Neutral                       | Two connections are provided for Wiring<br>Convenience                                                                                                    |
| J2        | + (positive)     | 1-10V Dimming. Positive input to the Ballast | To control the dimmable ballast output                                                                                                    |
| J2        | - (negative)     | 1-10V Dimming. Negative input to the Ballast | To control the dimmable ballast output.<br>This terminal is also a functional Earth<br>Terminal that should be connected to the<br>chassis for reliable EMC operation |
| J1        | Sensor<br>Module | Sensor Module                                | Connect this with an 8 core cable. (Cable not Supplied)                                                                                                    |

J2, J5 and J7 are screw terminals to accept up to  $1.5 \mbox{mm}^2$  cables

| Standard                                    | Description & Title                                                                                                    |
|---------------------------------------------|----------------------------------------------------------------------------------------------------|
| EN 60598-1:2008                             | Luminaires General requirements and tests                                                                                                    |
| EN 60598-2-1:1989                           | Luminaires. Particular requirements Specification for fixed general purpose luminaires                                                                                                    |
| PD IEC/TR 62471-2:2009                      | Photobiological safety of lamps and lamp systems Guidance on manufacturing requirements relating to non-laser optical radiation safety                                                                                                    |
| EN 62031:2008+A1:2013                       | LED modules for general lighting. Safety specifications                                                                                                    |
| EN 61347-1:2008+A2:2013                     | Lamp control gear General and safety requirements                                                                                                    |
| EN 61347-2-11:2002, IEC 61347-2-<br>11:2001 | Lamp controlgear Particular requirements for miscellaneous electronic circuits used with luminaires                                                                                                    |
| EN 61558-1:2005+A1:2009                     | Safety of power transformers, power supplies, reactors and similar products General requirements and tests                                                                                                    |
| EN 61558-2-16:2009+A1:2013                  | Safety of transformers, reactors, power supply units and similar<br>products for supply voltages up to 1 100 V Particular requirements<br>and tests for switch mode power supply units and transformers for<br>switch mode power supply            |
| EN 55015:2013                               | Limits and methods of measurement of radio disturbance characteristics of electrical lighting and similar equipment                                                                                                    |
| EN 61547:2009                               | Equipment for general lighting purposes. EMC immunity requirements                                                                                                    |
| EN 61000-3-2:2001, IEC 61000-3-<br>2:2000   | Electromagnetic compatibility (EMC) Limits. Limits for harmonic current emissions (equipment input current up to and including 16 A per phase)                                                                                                    |
| EN 61000-3-3:2013                           | Electromagnetic compatibility (EMC) Limits. Limitation of voltage changes, voltage fluctuations and flicker in public low-voltage supply systems, for equipment with rated current $\leq$ 16 A per phase and not subject to conditional connection |
| EN 62493:2010                               | Assessment of lighting equipment related to human exposure to electromagnetic fields                                                                                                    |

#### INDEX

| Ambient Light Sensing     | 17 |
|---------------------------|----|
| Applicability             | 3  |
| Change Operating Modes    | 11 |
| Day Light Dimming         | 17 |
| Dimming & Max Light Level | 13 |
| Floor Coverings           | 4  |
| Function by Default       | 5  |
| Furniture placement       | 4  |
| Hold Time                 | 16 |
| INDICATORS ON THE LCD     | 10 |
| Installation              |    |

| IR Power Setting                  | 15 |
|-----------------------------------|----|
| Light Level Calibration           | 14 |
| Lighting Level                    | 4  |
| Occupancy Sensing                 | 17 |
| OPERATING MODE OPTIONS            | 11 |
| Programmable Options              | 10 |
| Programming                       | 7  |
| Set Dimming Levels across Circles | 12 |
| SmartSENSOR LED PANEL             | 3  |
| SmartSENSOR StandAlone            | 3  |
| Spacing of fittings               | 4  |
| Start Up Test                     | 5  |
| •                                 | -  |